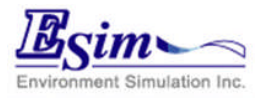

### e-flow移動物体解析版の理論

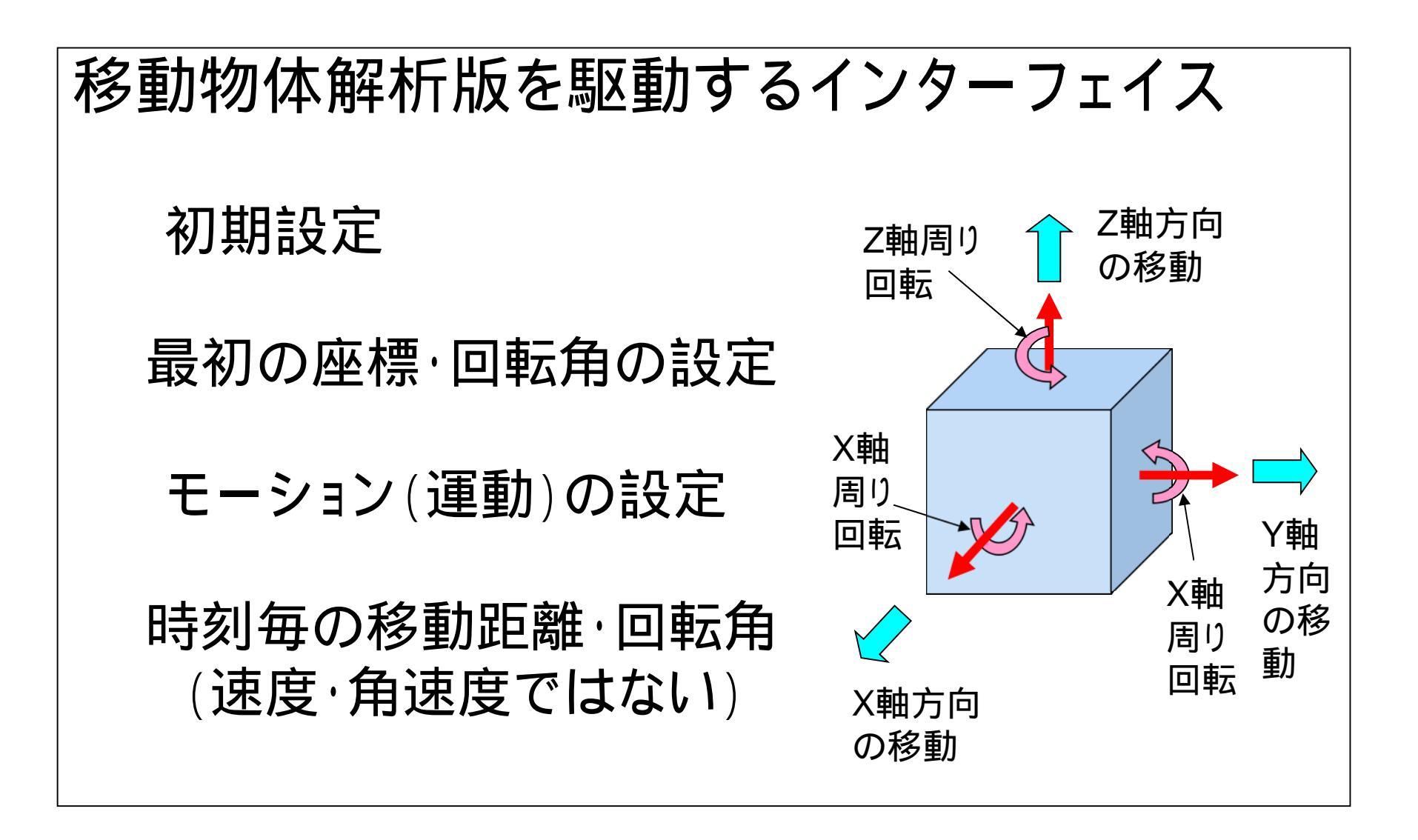

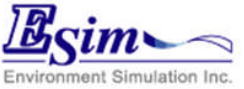

## e-flow移動物体解析版の機能

# オブジェクト(動かす物体)の設定 初期位置・回転角の設定 時刻毎の移動距離・回転角の設定 物体の重心位置・重量の設定 (フリーモーション解析の場合) 可視化機能 時間変化アニメーショを含む

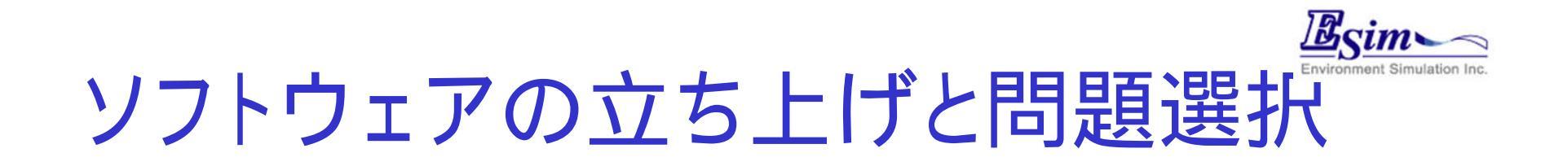

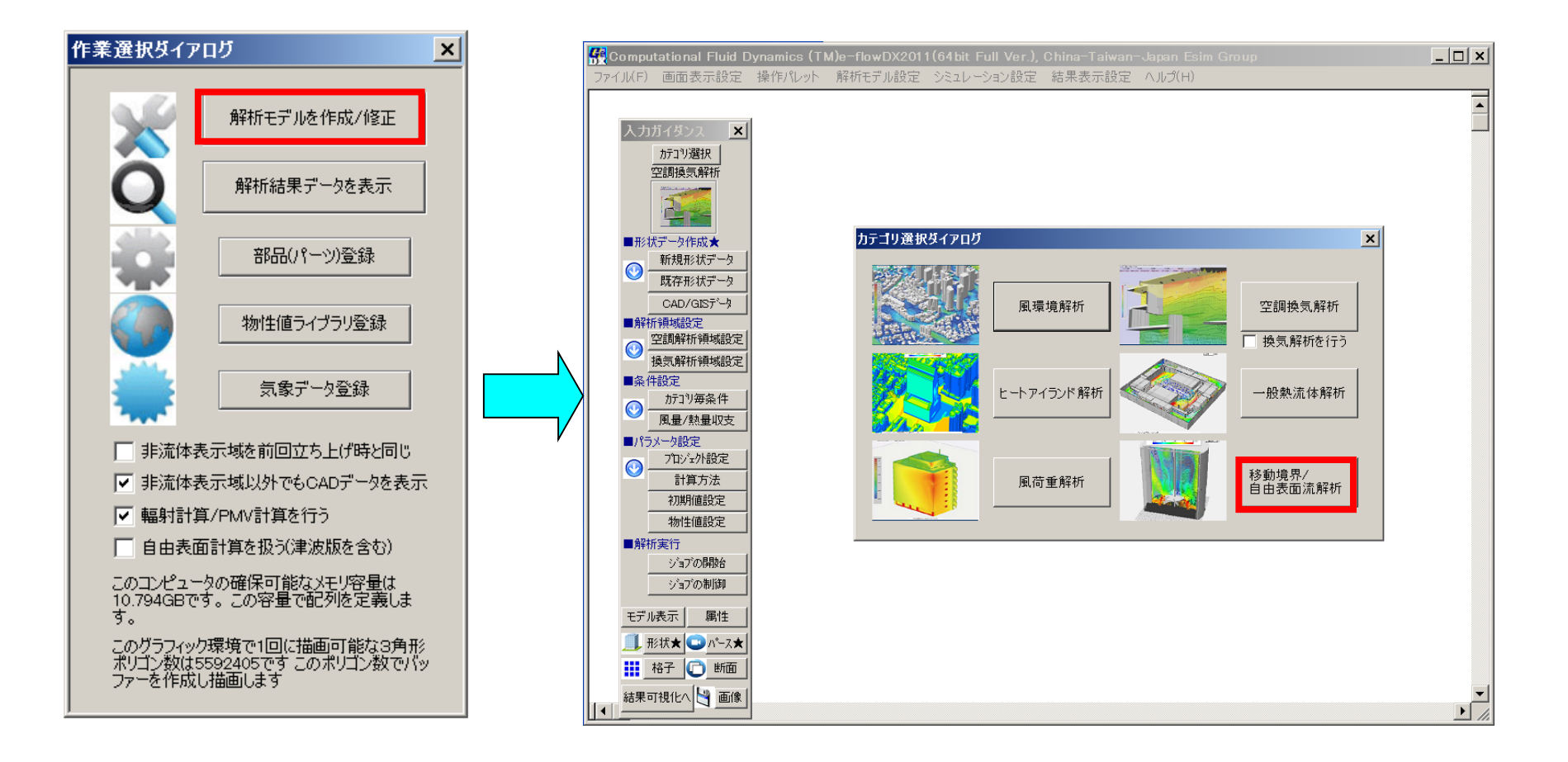

### e-flowDXを立ち上げ、移動境界問題を選択

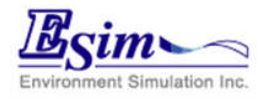

### Geometryデータを読んで解析-1

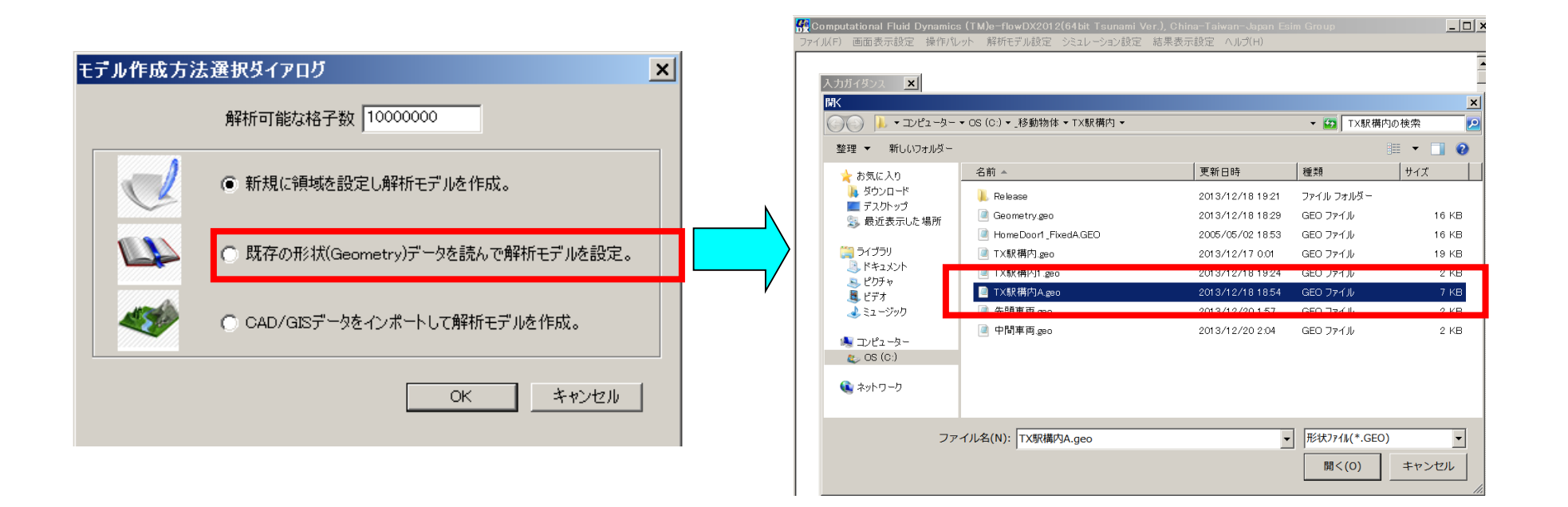

既存データ読込みを選択

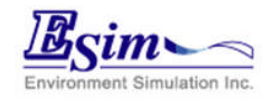

## Geometryデータを読んで解析 - 2

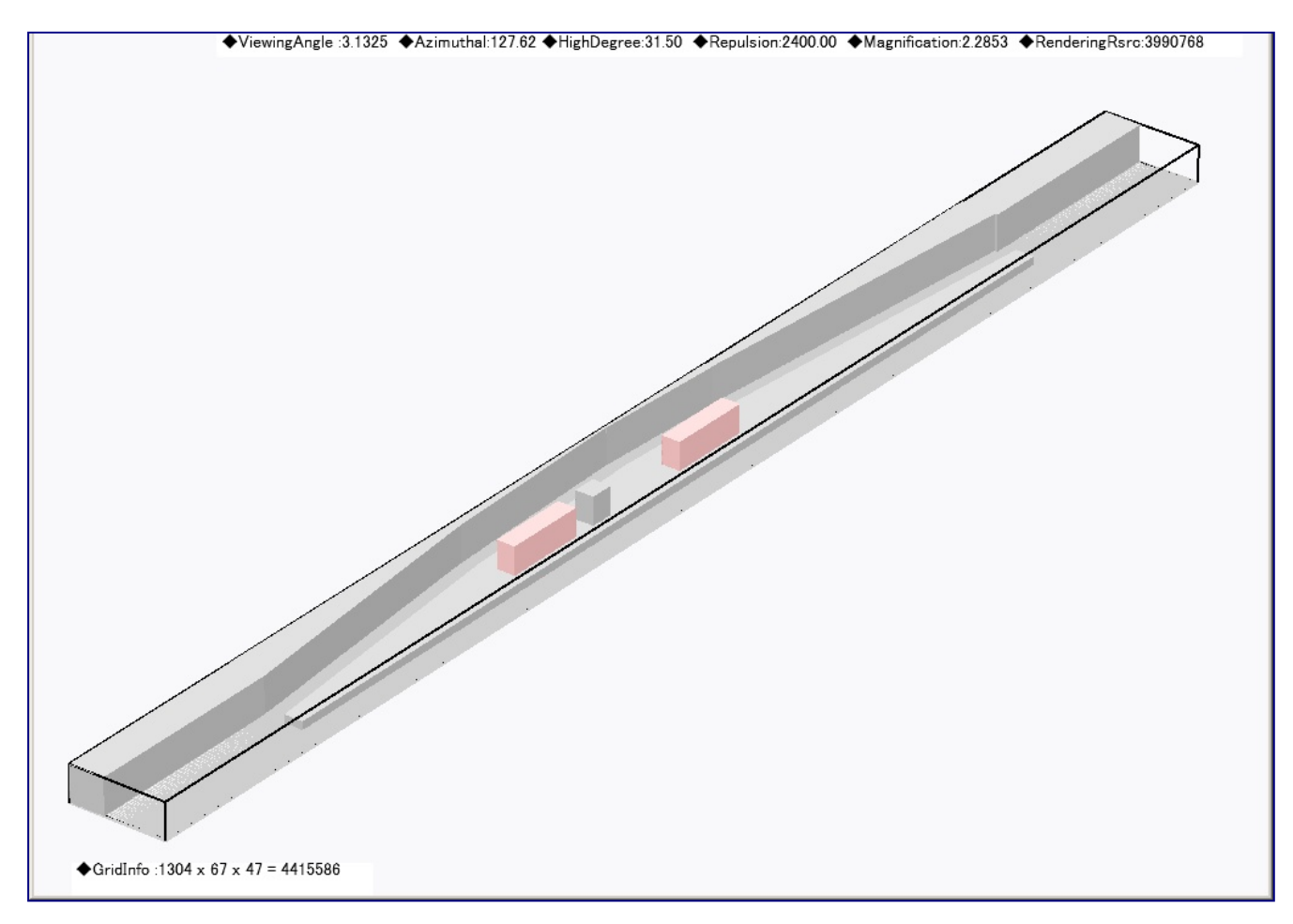

### 読み込んだ形状を確認

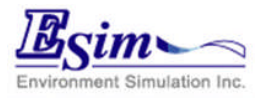

## Geometryを読んで解析 - 3

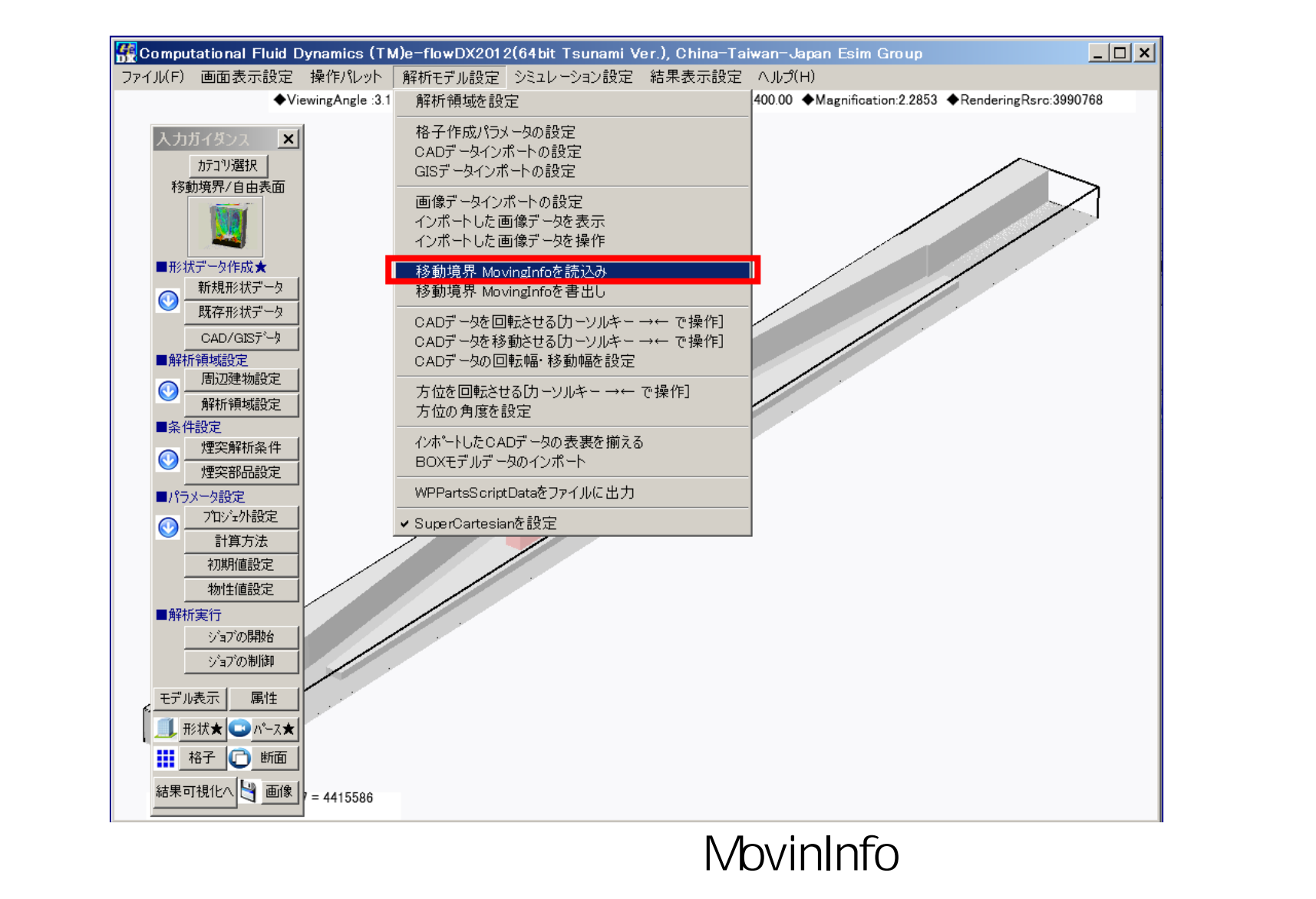

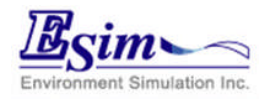

## Geometryデータを読んで解析ー4

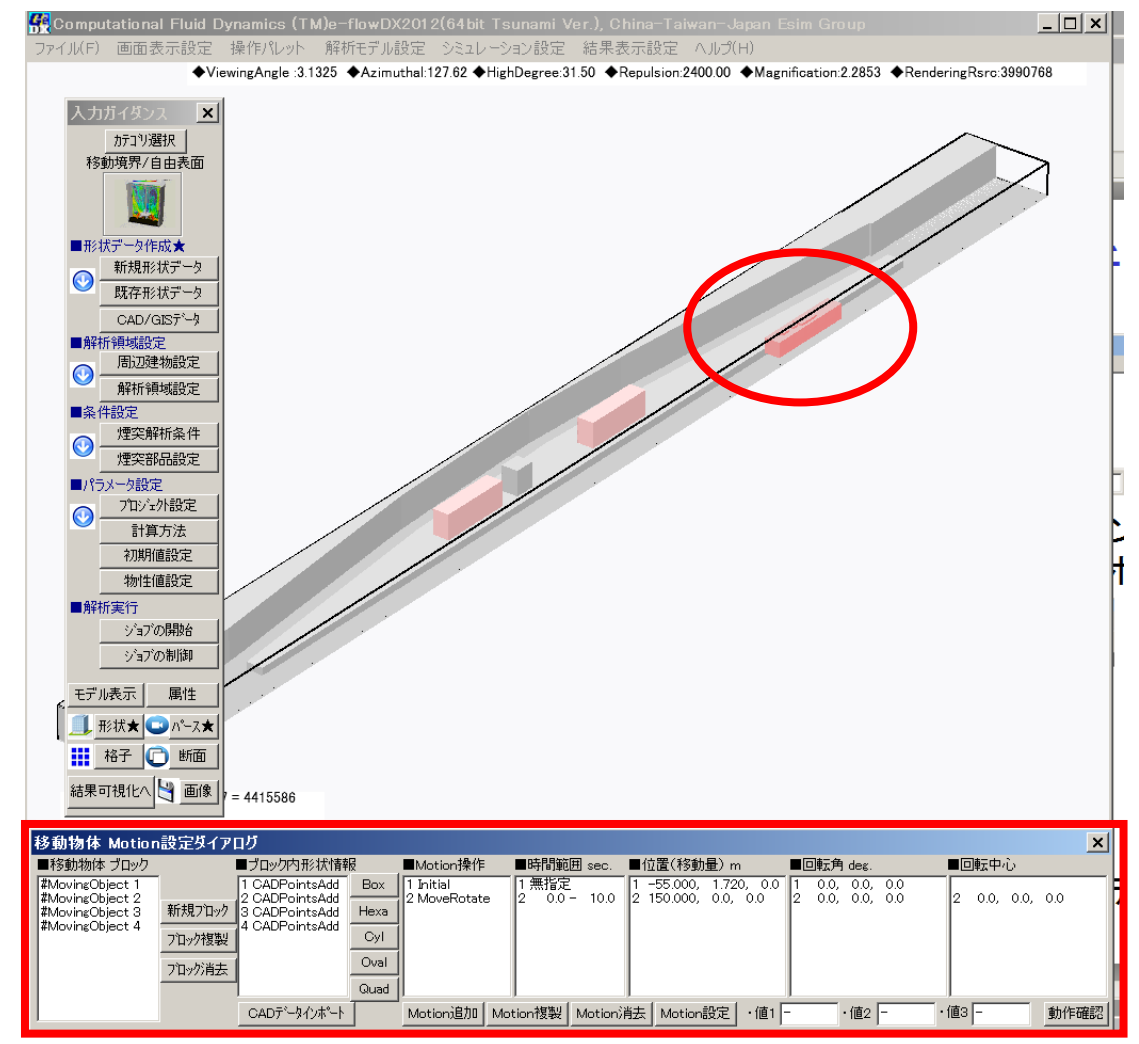

### 移動オブジェクトとMotion設定ダイアログが現れる

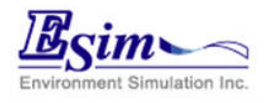

### Geometryデータを読んで解析-5

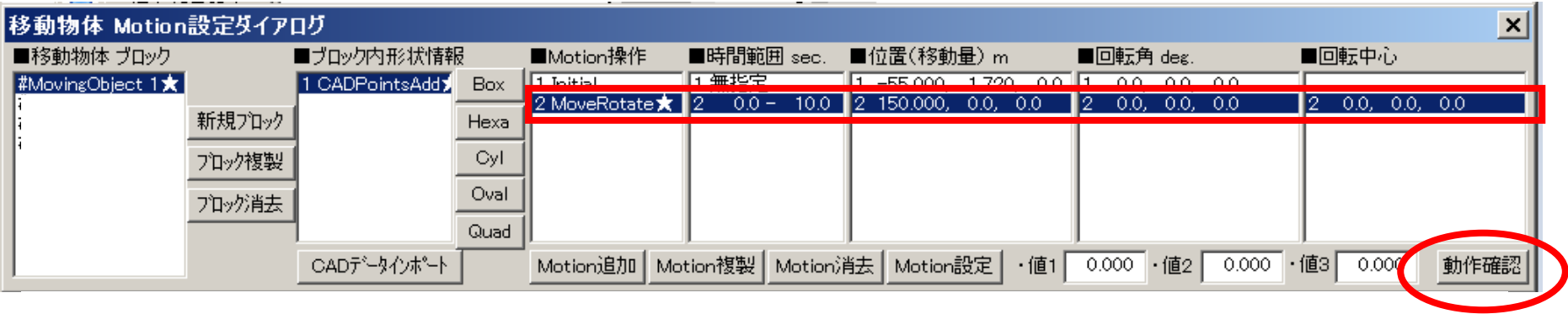

### 各オブジェクト毎のモーションを確認

ここでは、オブジェクトが0~10 secの間にX軸方向に 150 m 直進運動(時速54 km) すると設定

「動作確認」ボタンで実際に動作を確認することが可能

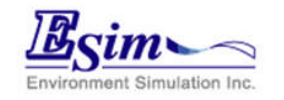

## MovingInfoの内容

#BeginMDL

// 車両モデル

#MovingObject 1 BeginBL 0 0.00 0.00 0 0 0 0.00 0.00 CADPointsAdd 12 先頭車02a.STL 1.000 1.000 1.000 1 0.00 EndBL

#EndMDL

#BeginOPN

#EndOPN

#BeginMotion

| //                               | 初期値設定<br><sup>initial</sup>                                 | Initial         | Locatio          | on x,y,z         | Initial RotAng                   | le x,y,z Rate                 | TimeLag                 | Mass     |           |               |           |
|----------------------------------|-------------------------------------------------------------|-----------------|------------------|------------------|----------------------------------|-------------------------------|-------------------------|----------|-----------|---------------|-----------|
| //<br>//                         | nntiai<br>直線/円運動<br>Center x,y,z                            | time1           | time2            | Loca             | tion x,y,z Ro                    | (-)<br>t Angle x,y,z          | Rot Cent                | er x,y,z | Local Ro  | t Angle x,y,z | Local Rot |
| //                               | moverotate                                                  | (sec)           | (sec)            | (m)              | (deg)                            | (m)                           |                         | (deg)    |           | (m)           |           |
| #Mo<br>Begi<br>Mot<br>Mot<br>End | vingObject 1<br>inBL<br>ion initial<br>ion moverotate<br>BL | -55.0<br>0.00 1 | 00 +1.7<br>0.000 | 2 0.00<br>+150.0 | 0.00 0.00 0.00<br>0.00 0.00 0.00 | +1.00 0.00 -9<br>0.00 0.00 0. | 9999.00<br>00 0.00 0.00 | 0 0.00   | 0.00 0.00 | -99999.00 0.  | 00 0.00   |

#EndMotion

#EndAll

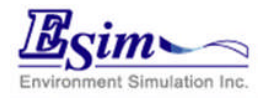

# 移動境界問題の設定方法8

### 境界条件定義

e-flowDXの扱える範囲での条件データ(吹出し吸込み, 熱伝達条件,濃度境界条件,湿度境界)を設定

e-flow 入力説明参照

| • Vboun                     | :速度境界条件          |
|-----------------------------|------------------|
| • Vfix                      | :空間速度固定条件        |
| · Hboun                     | :速度境界条件          |
| · Hgene                     | :熱発生条件           |
| · Cboun                     | :濃度境界条件          |
| · Cgene                     | :濃度発生条件          |
| · Mboun                     | :湿度境界条件          |
| · Mgene                     | :湿度発生条件          |
| · Pdrop                     | :抵抗則条件(開口率·抵抗係数) |
| <ul> <li>Initial</li> </ul> | :初期値設定           |

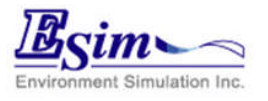

## e-flow移動物体解析版 ケーススタディ

1.物体の回転

### ·撹拌槽解析

- 2.物体の平行移動
  - ·地下鉄構内走行解析
- 3.物体の回転と平行移動
  - ·電着塗装槽解析
- 4.物体のローカル回転 ・人体の歩行

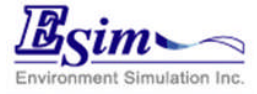

## ケーススタディ 撹拌槽解析

#### 化学工学等で話題になる撹拌槽内の解析。 槽内の流動には邪魔板が重要な 役目を果たしている事が分かる ここではディスクタービン翼を用いた 撹拌翼にモーション(回転運動)を設定.

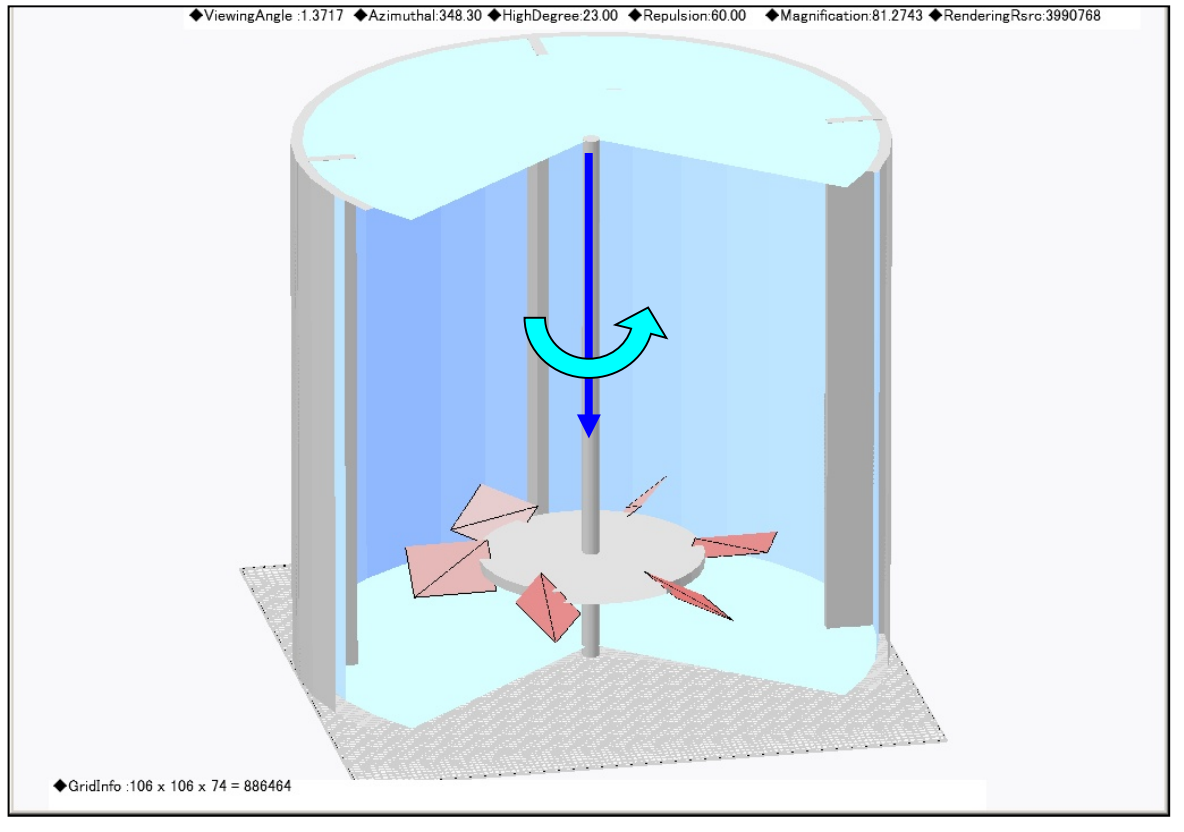

回転運動:3600deg/10sec (600R.P.M)

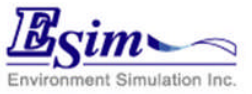

## 撹拌槽解析結果 ディスクタービン翼1

### シミュレーション結果:速度ベクトル

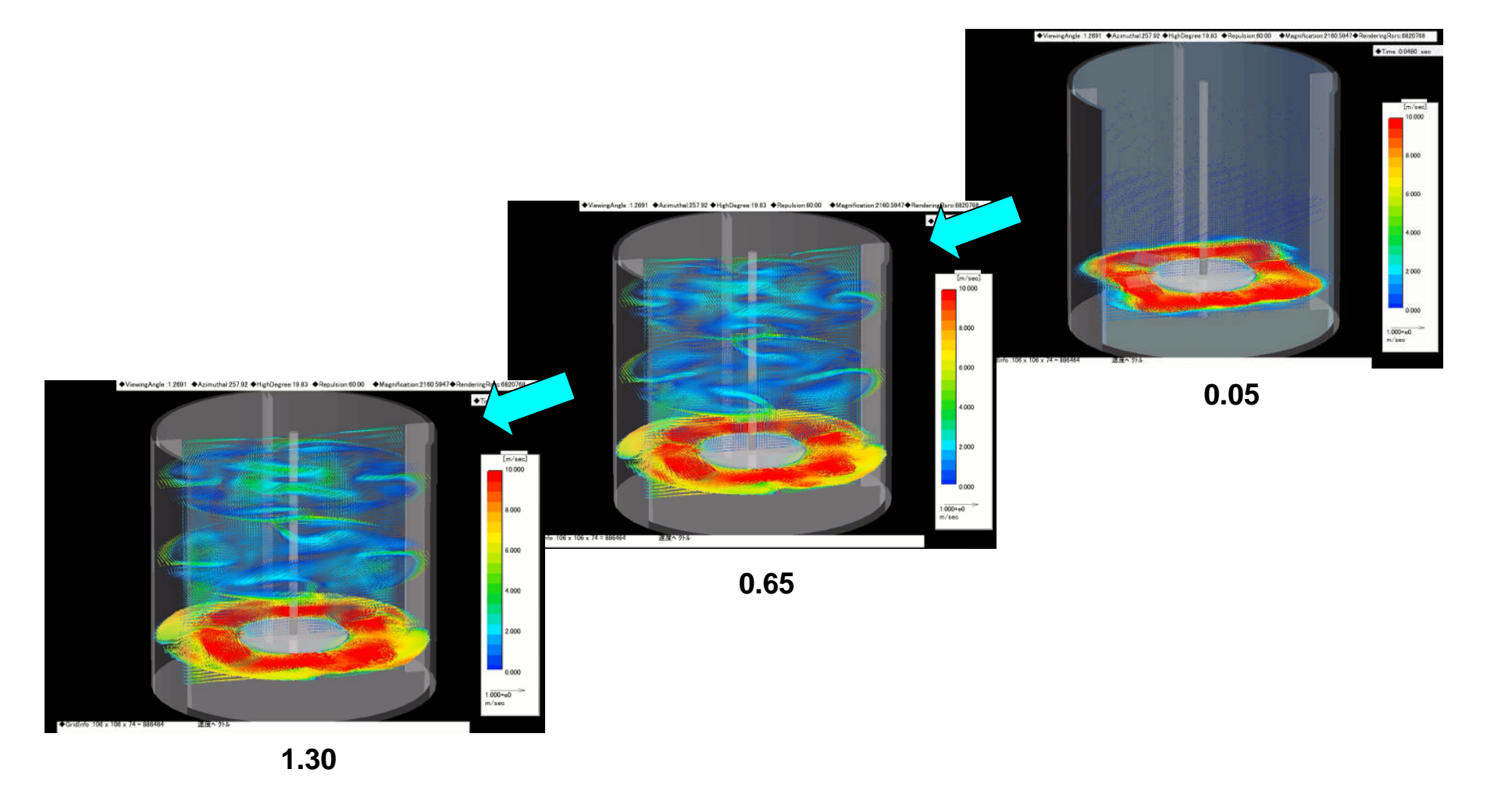

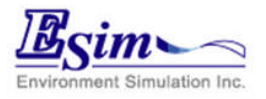

## 撹拌槽解析結果 ディスクタービン翼2

### シミュレーション結果:断面流速分布

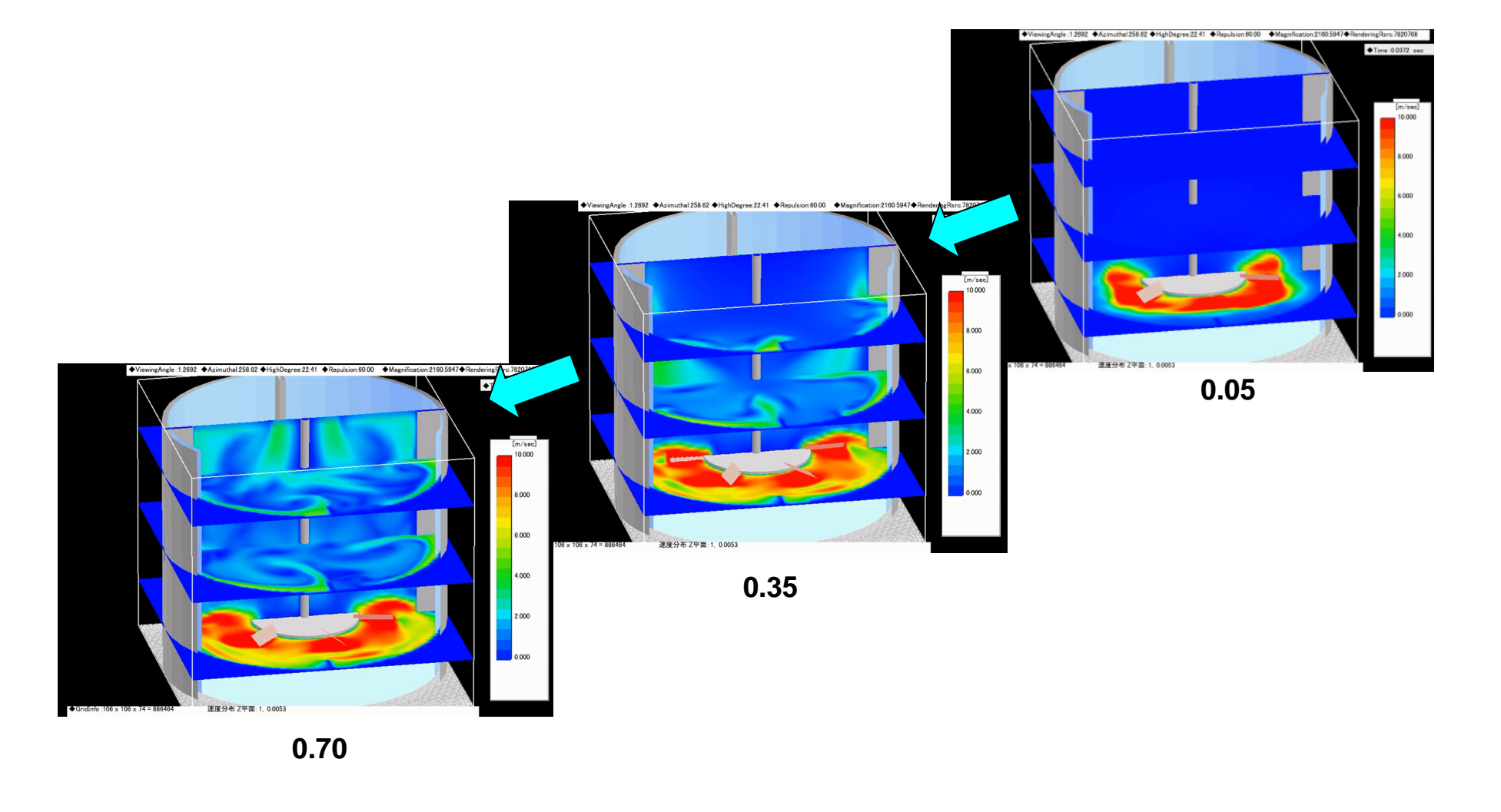

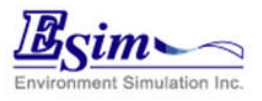

### ケーススタディ 地下鉄構内走行解析

列車が走行する地下鉄構内はプラットホームを中心に、長さ240.0m, 幅17.5m,高さ6.8mの空間とした。列車の大きさは、長さ17.0m,幅3.0m, 高さ4.5mと設定し、4両編成の車両が15.0m/sec(54km/h)で通過するも のとした。モデルの総格子数は、1080×66×35=2,722,312である。

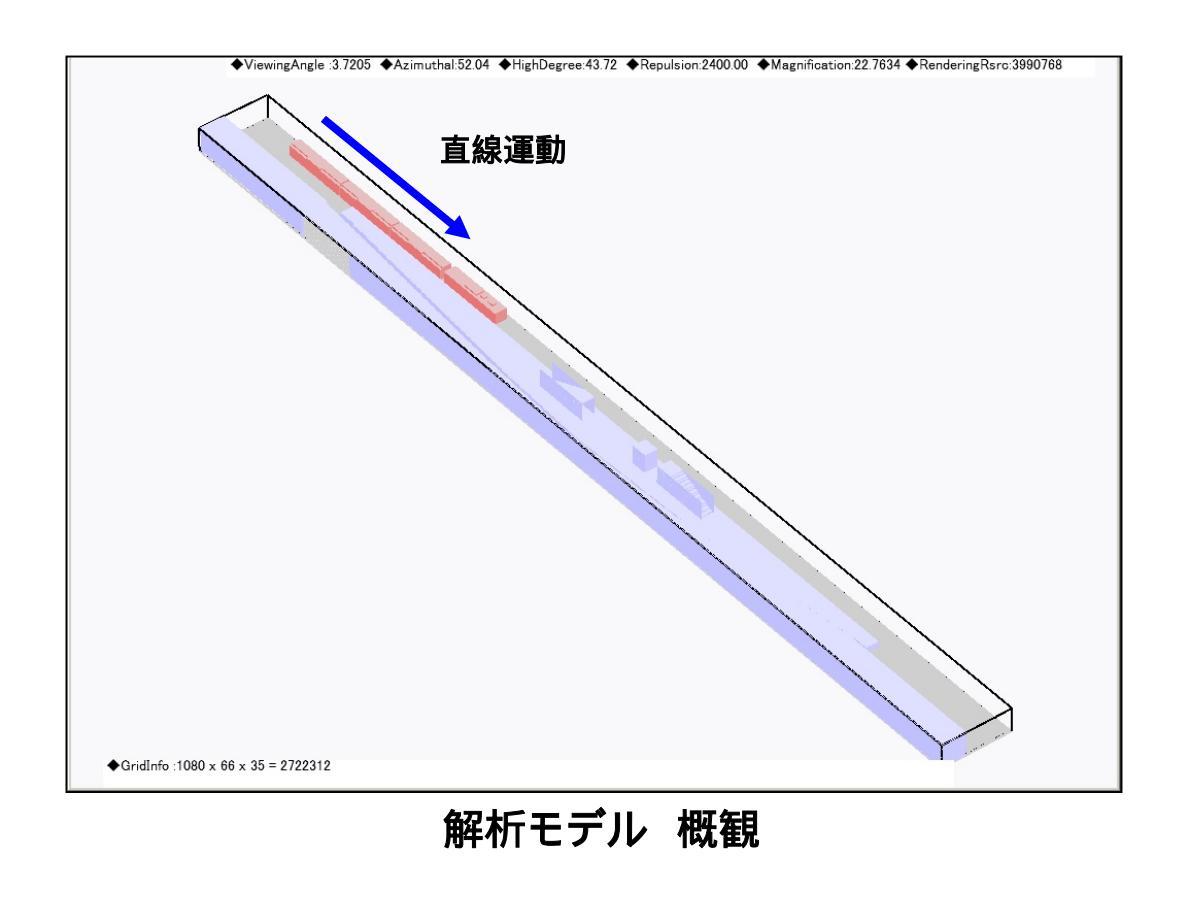

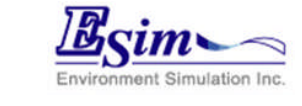

### 地下鉄構内通過シミュレーション1

#### シミュレーション結果:速度分布

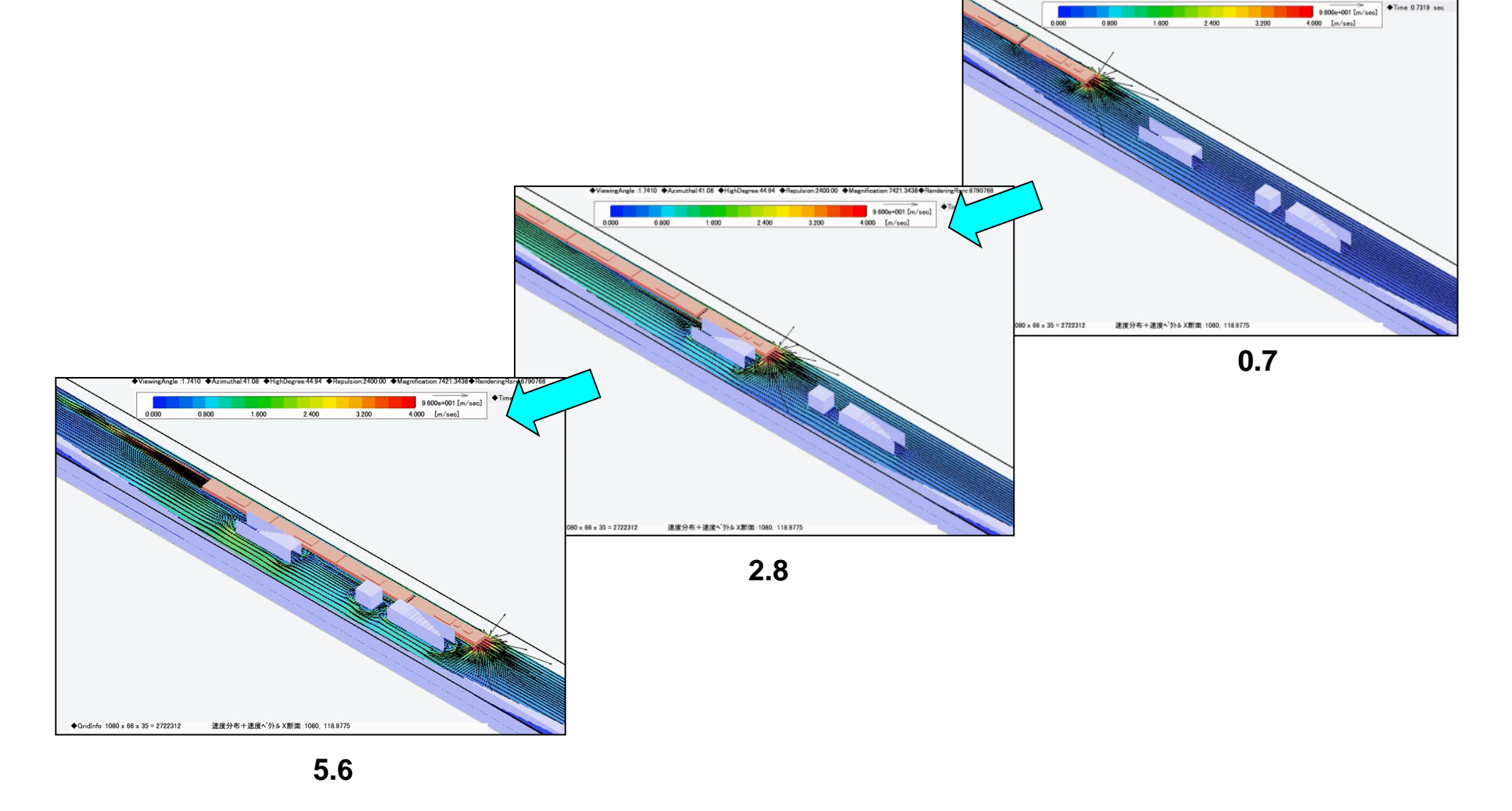

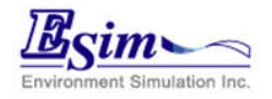

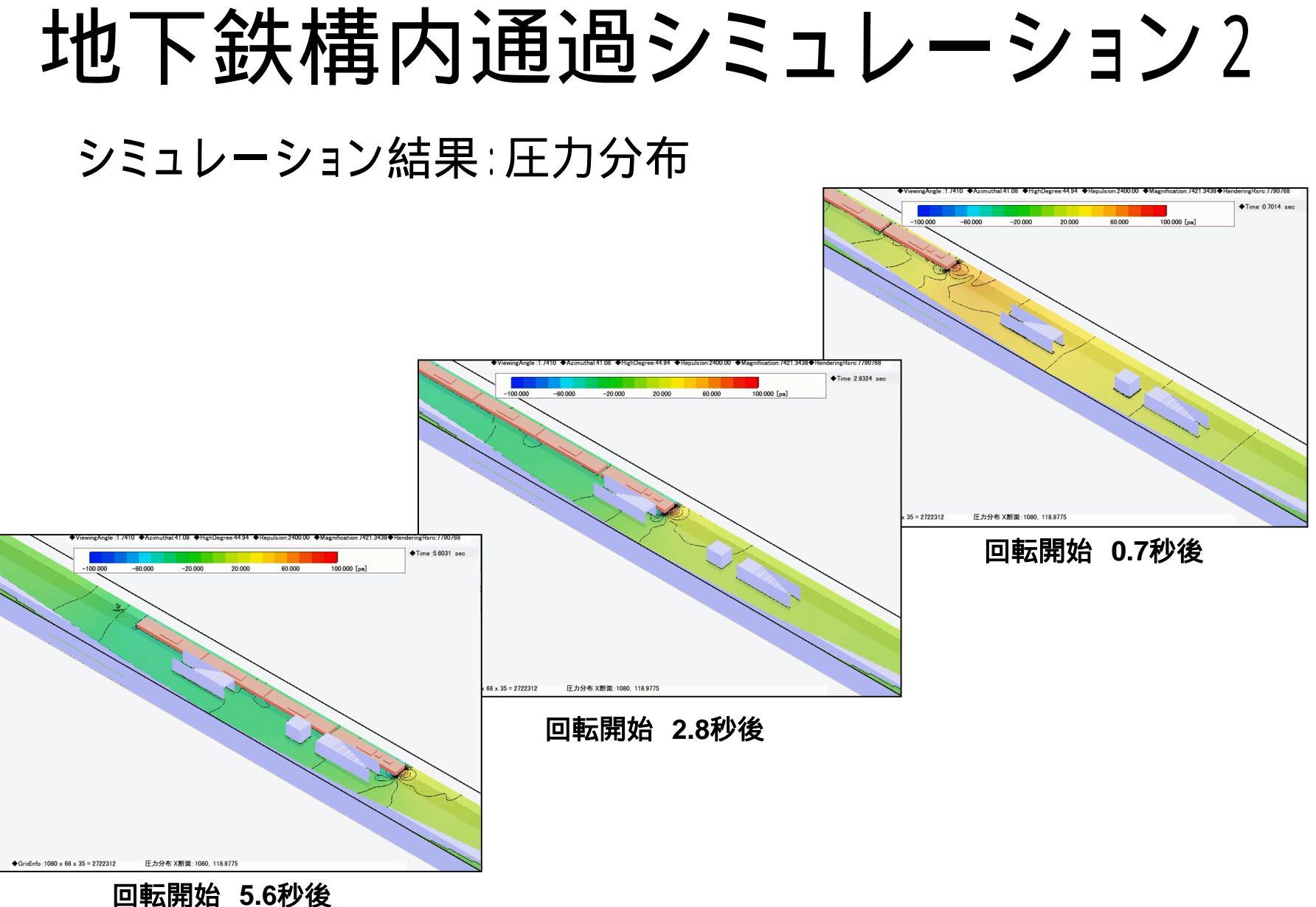

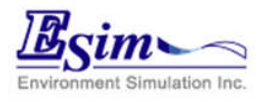

### ケーススタディ 電着塗装槽解析 自動車の塗装に使われる電着塗装槽内の解析を行った。 ボディの運動は平行移動と回転の組み合わせ、

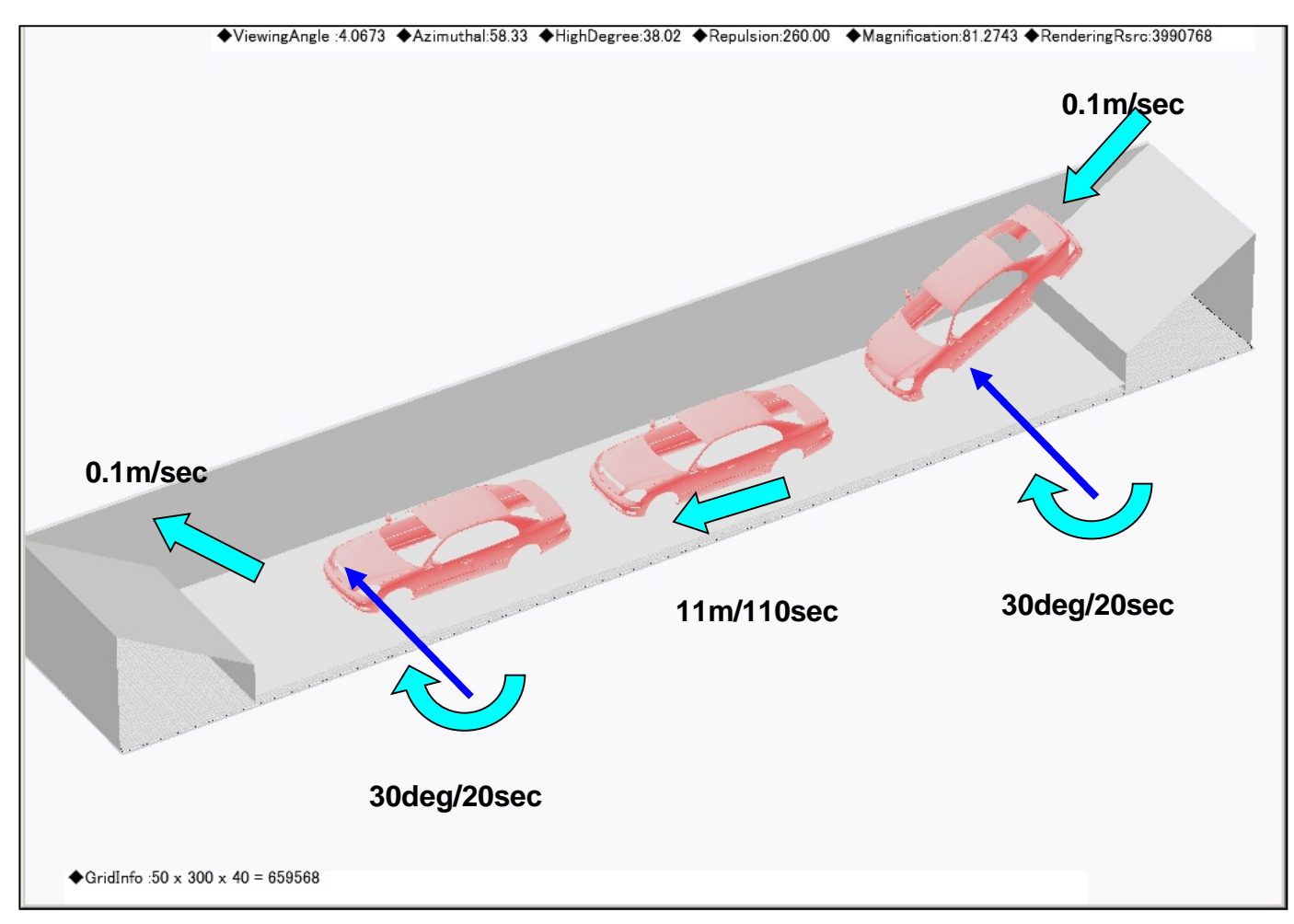

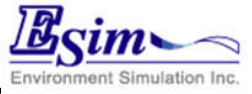

電着塗装槽シミュレーション2

シミュレーション結果:断面流速分布+速度ベクトル

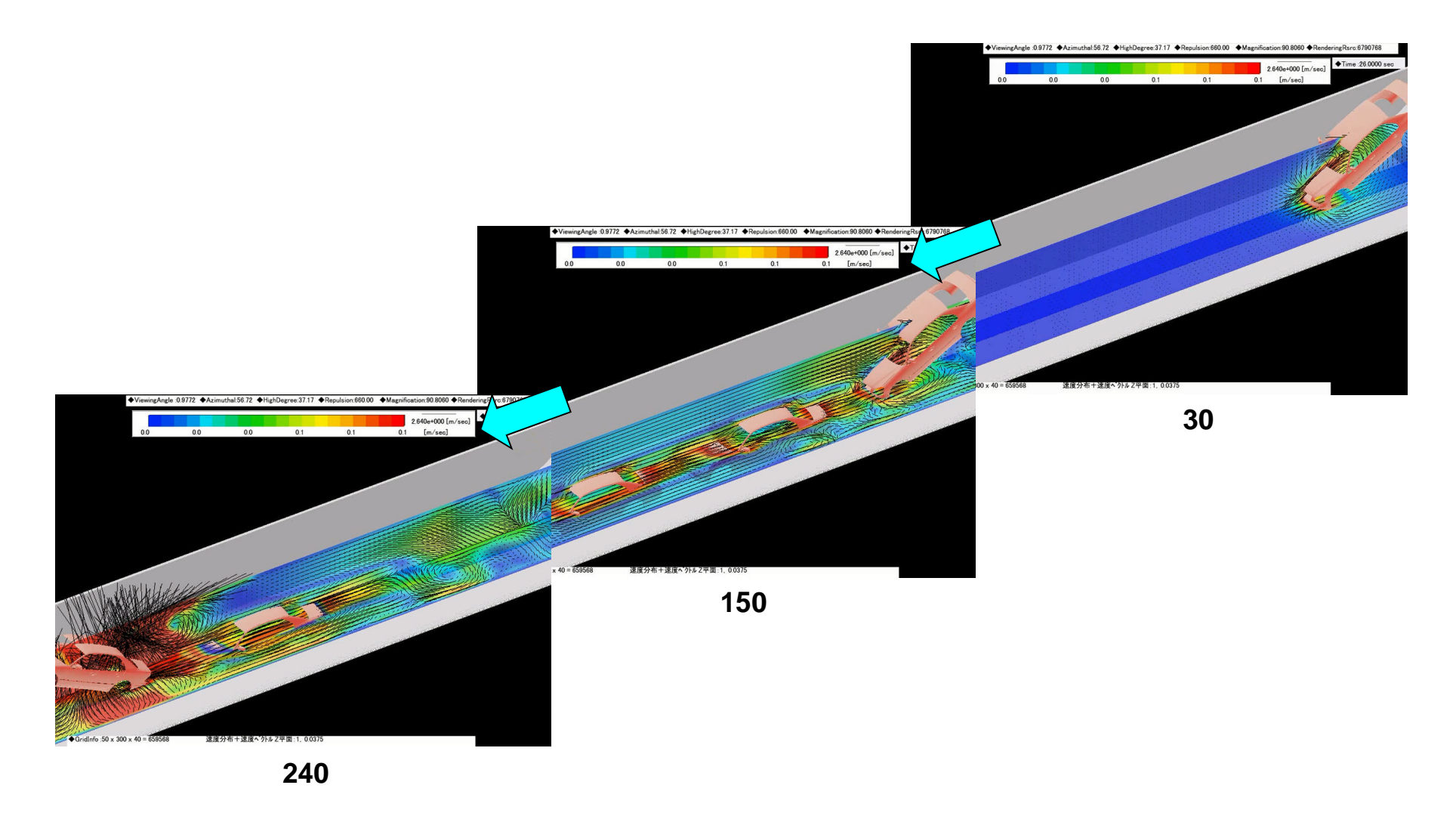

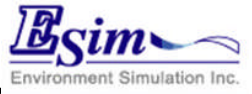

電着塗装槽シミュレーション3

### シミュレーション結果:速度ベクトルY断面(色は速度を示す)

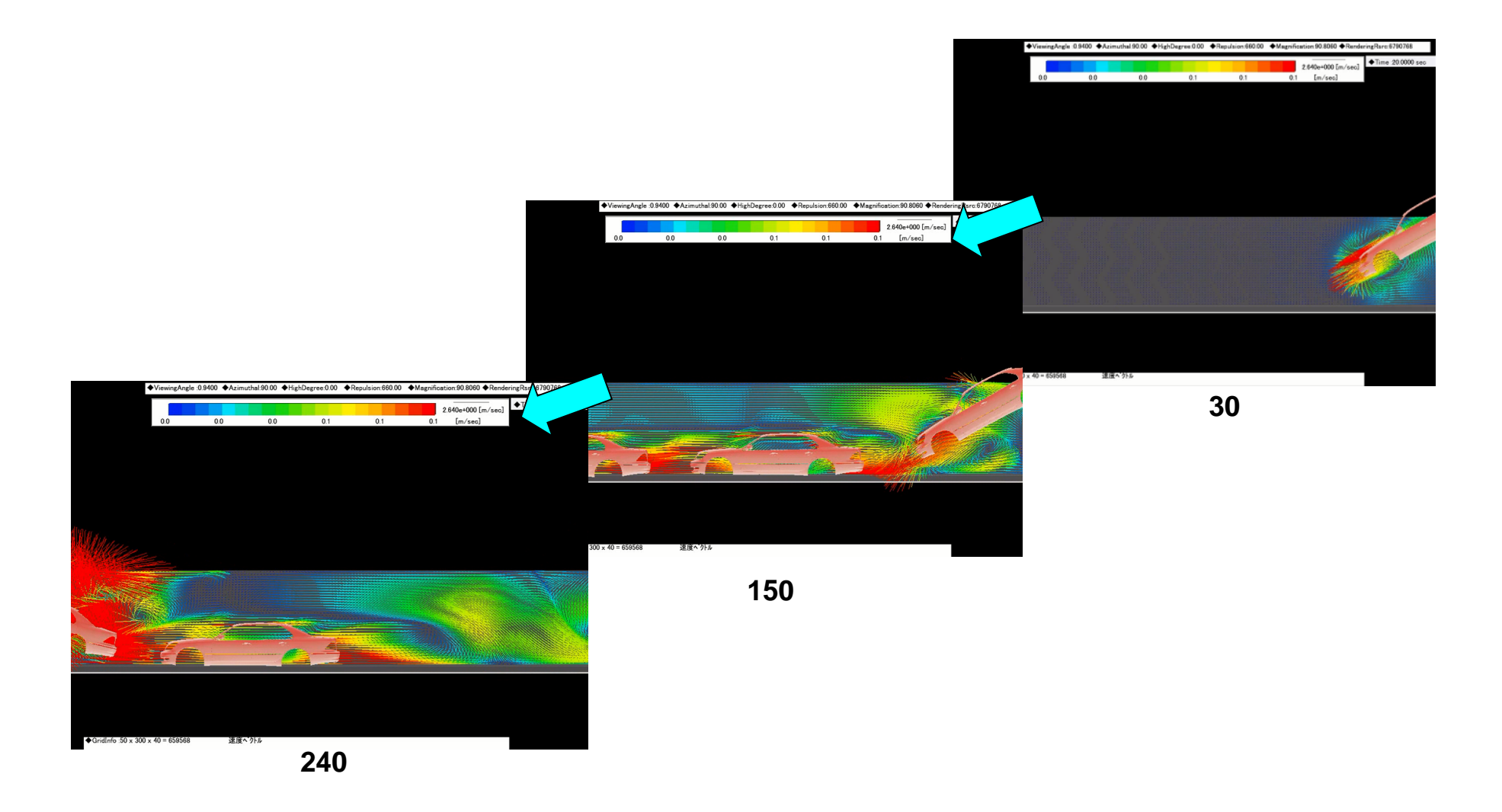

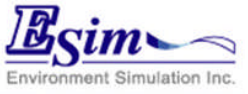

電着塗装槽シミュレーション4

### シミュレーション結果:Z断面速度ベクトル(色は速度を示す)

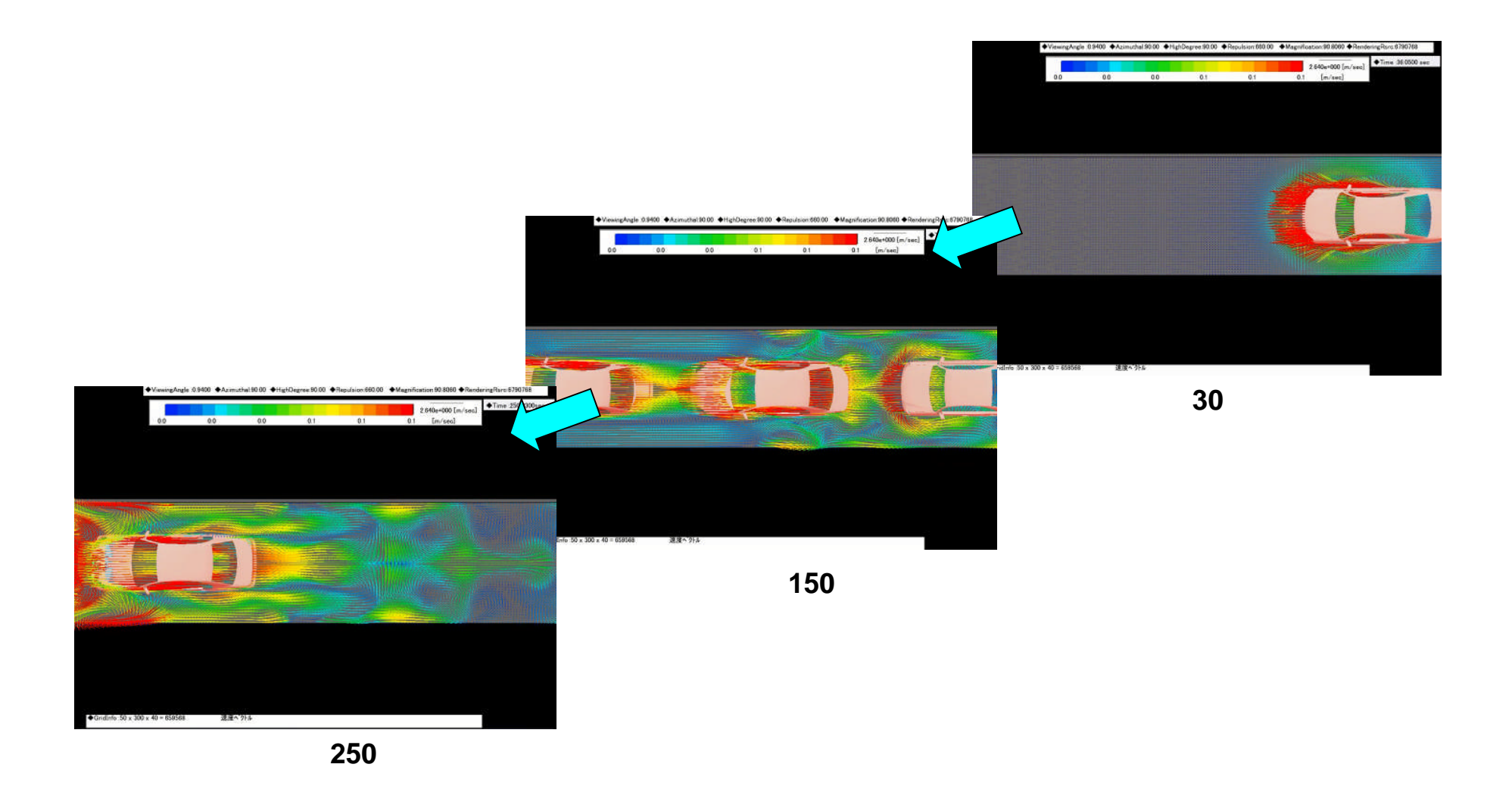

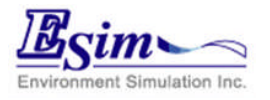

人体歩行シミュレーション1

#### シミュレーションの手順

1.解析モデル(固定部)の作成 10m × 8m × 3m

2.人体モデル(移動部)の作成 胴体,首,手,足

3.モーションの設定 平行移動,回転運動

4. シミュレーション実行

5. 結果の可視化 指定断面分布,ベクトル粒子,ボクセル

6.アニメーション作成

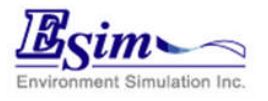

人体歩行シミュレーション2

### Revit Architectureで形状を構築し、STL形式でインポート

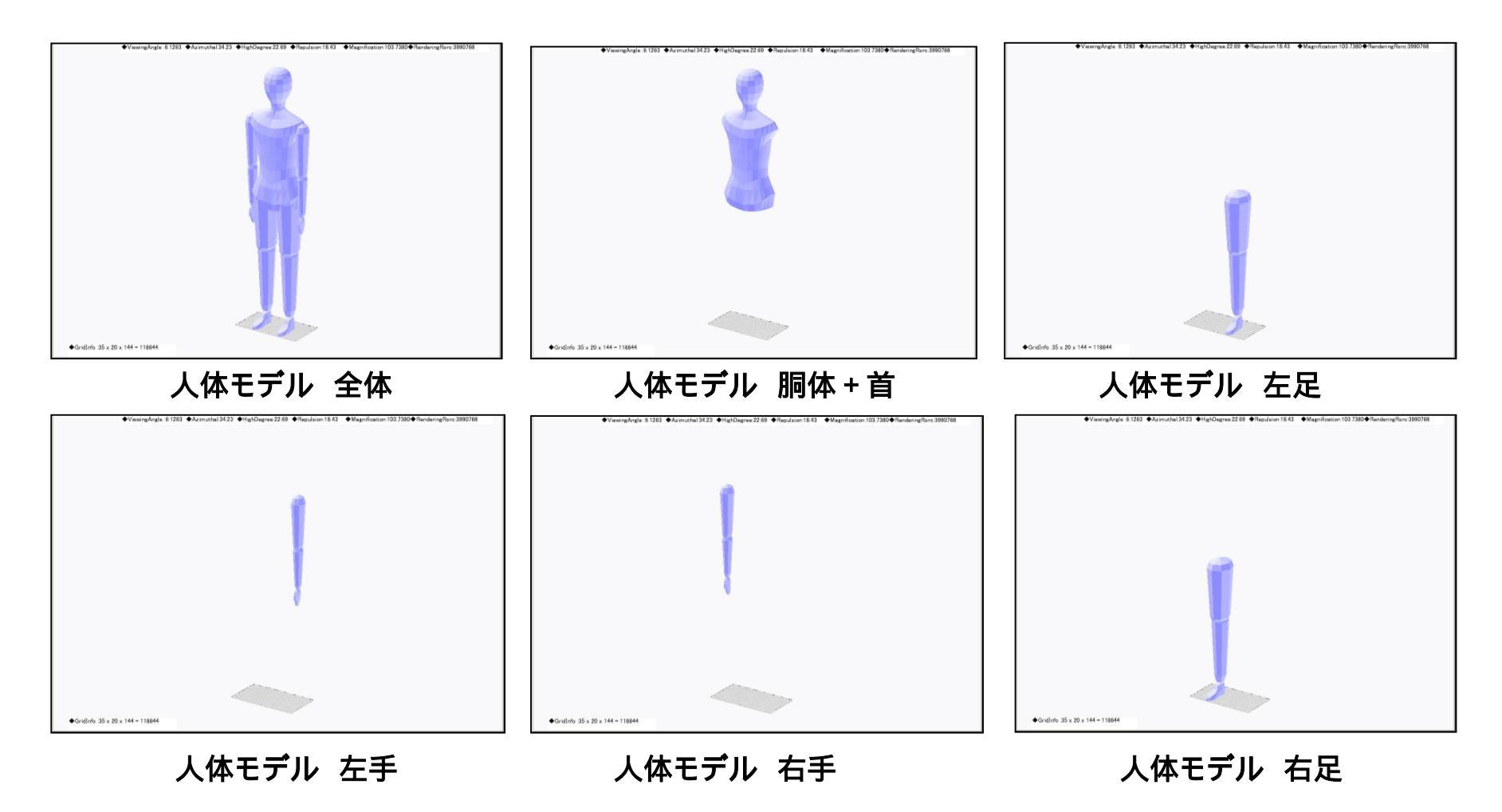

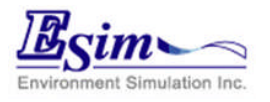

人体歩行シミュレーション3

### 人体モデル各部位に、モーション(運動)を時刻毎に設定.

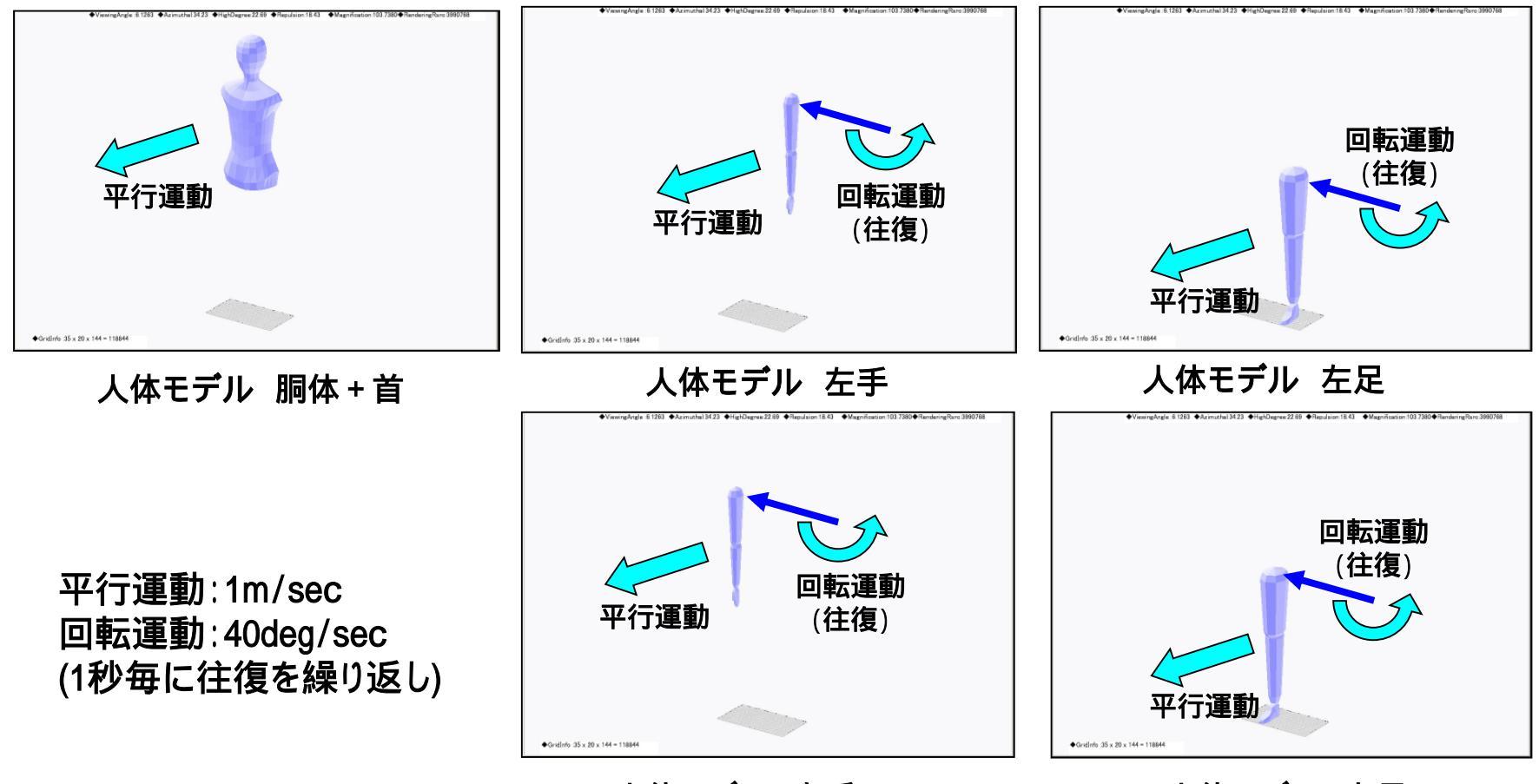

人体モデル 右手

人体モデル 右足

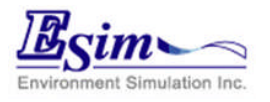

人体歩行シミュレーション4

#### シミュレーション結果:断面風速分布+速度ベクトル

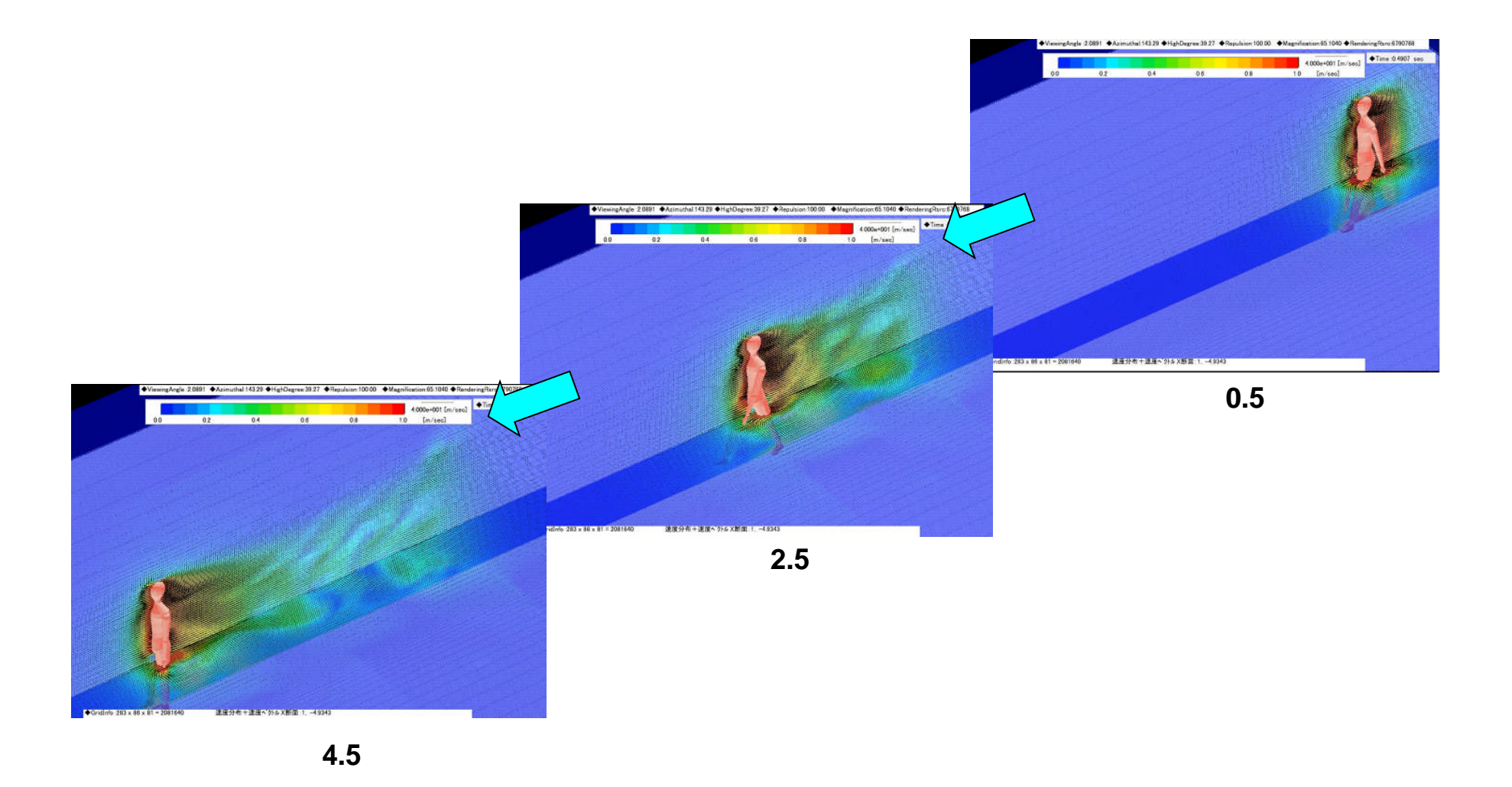

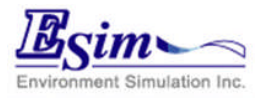

人体歩行シミュレーション5

### シミュレーション結果:非定常パーティクル(色は速度を示す)

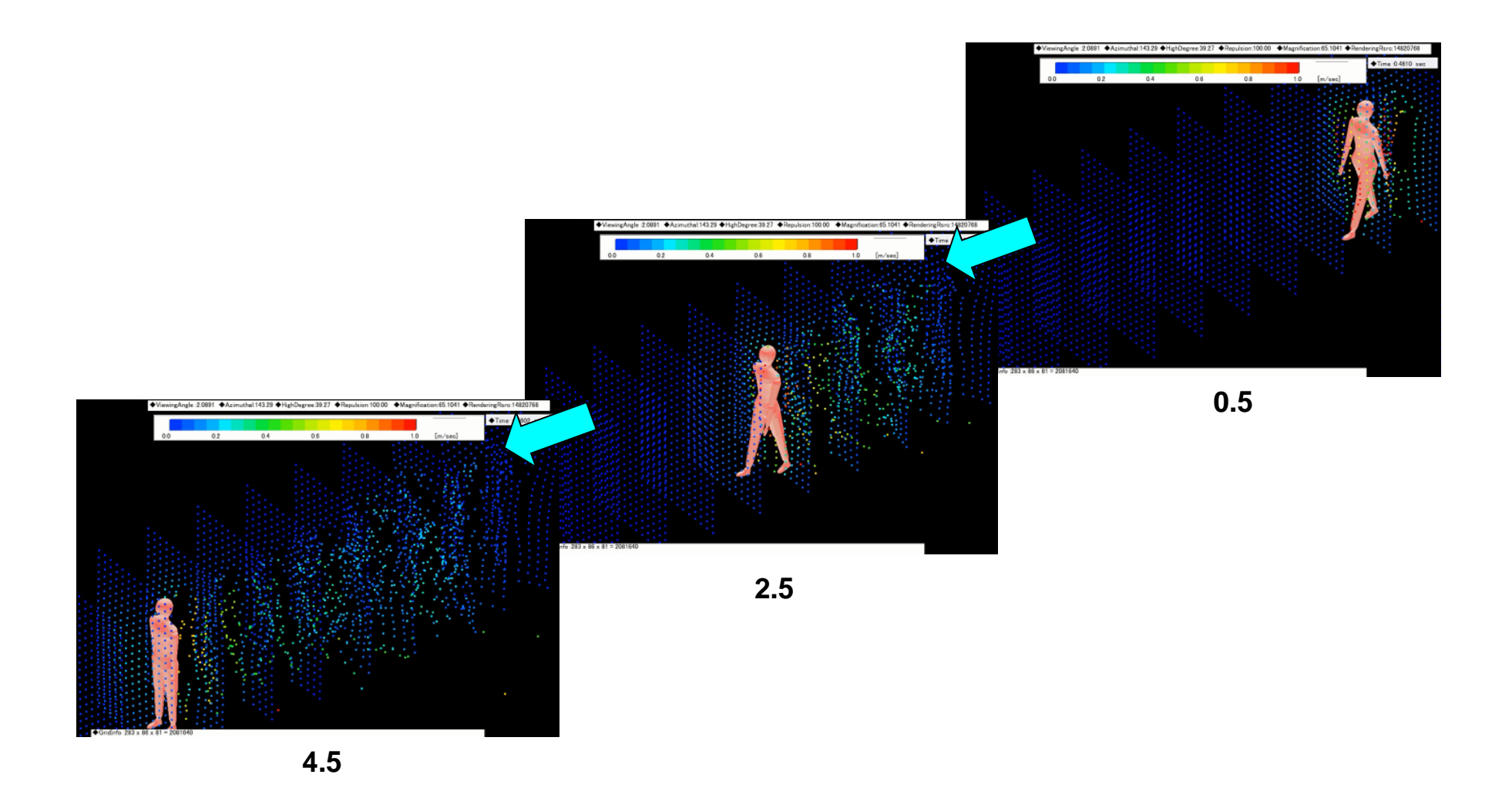

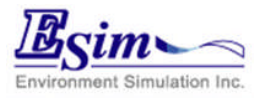

人体歩行シミュレーション6

### シミュレーション結果:Z断面速度ベクトル(色は速度を示す)

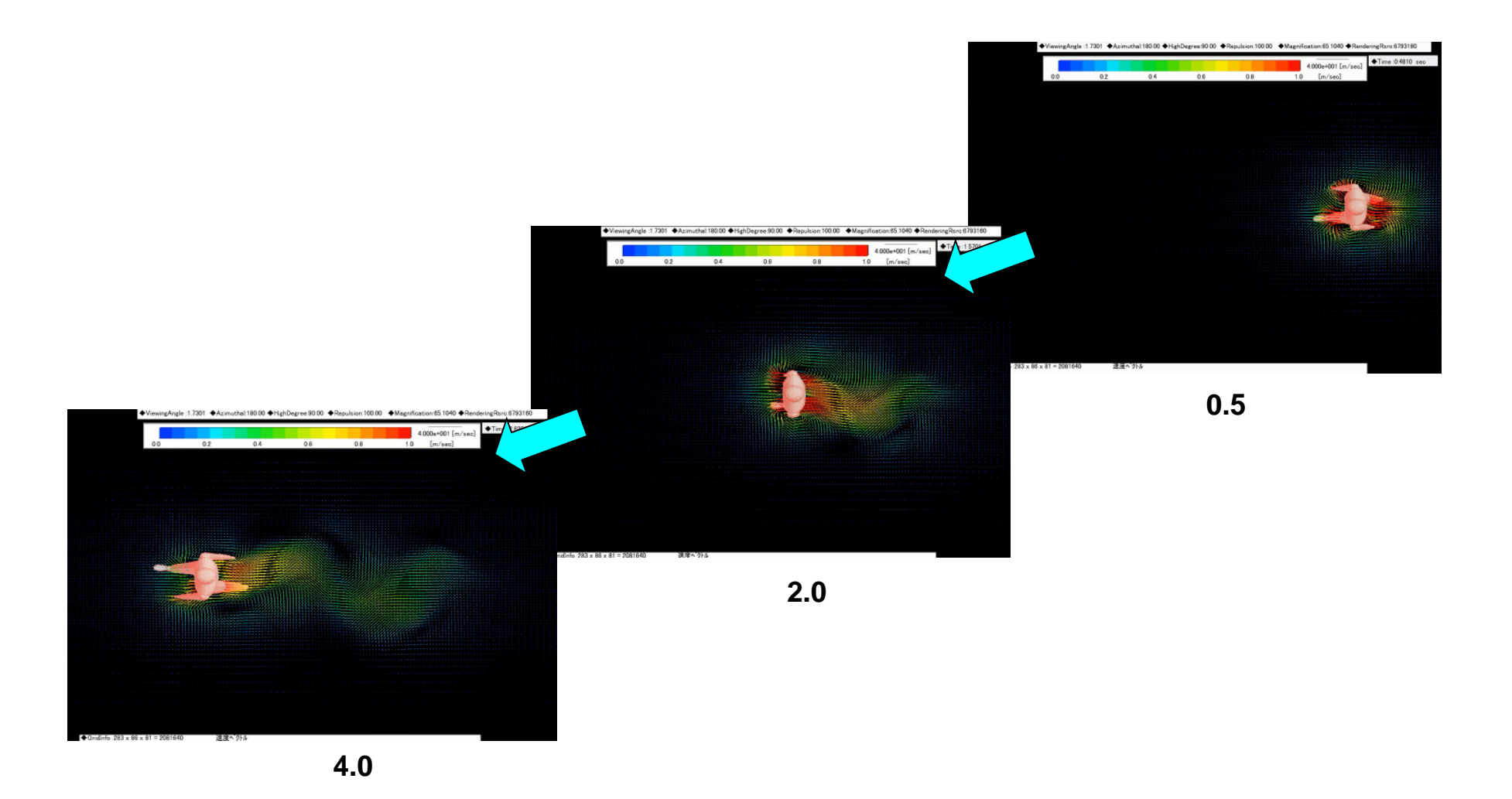

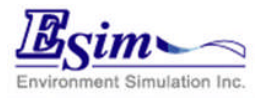

人体歩行シミュレーション6

### シミュレーション結果:Z断面速度ベクトル(色は速度を示す)

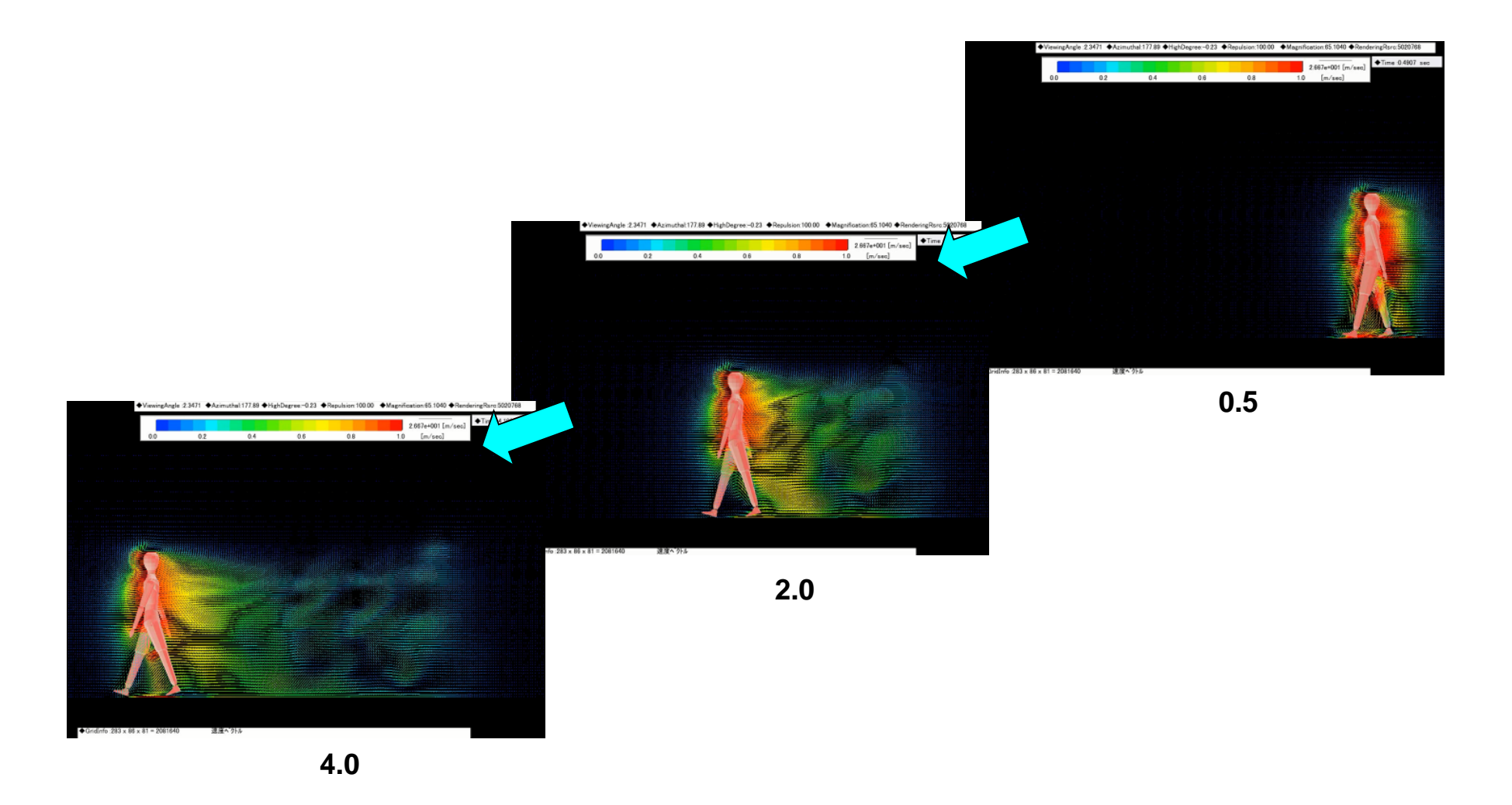